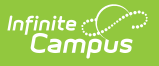

#### PIMS Course Template (Pennsylvania) [.2239 - .2315]

Last Modified on 04/12/2023 2:33 pm CDT

You are viewing a previous version of this article. See PIMS Course Template (Pennsylvania) for the most current information.

Report Logic | Report Editor | Generate the Course Template | Report Layout

**Classic View:** PA State Reporting > PIMS Extracts > Course Template

Search Terms: PIMS Extracts

This PIMS Course Template reports the attributes of each course at each school.

See the PIMS Reporting article for additional PIMS Reporting information.

| Infinite Concernation                                                                                                    |                                                                                                    |   |  |  |
|----------------------------------------------------------------------------------------------------|----------------------------------------------------------------------------------------------------|---|--|--|
| PIMS Extracts ☆                                                                                                    |                                                                                                    |   |  |  |
| PIMS State Extracts                                                                                                    |                                                                                                    |   |  |  |
| This tool will extract data to complete the PA-defined PIMS extracts. Choose t<br>lelimited format, otherwise choose one of the testing/debugging formats. | the State Format to get the file in the state defined comma-                                                                   |   |  |  |
| Extract Options                                                                                                    | Select Calendars                                                                                                    | - |  |  |
| Extract Type     Course Template       Reporting Period     October       Effective Date     05/10/2021                                                    | ● active year<br>○ list by school<br>○ list by year                                                                            |   |  |  |
| Prior Reporting Date<br>Format State Format(comma delimited)  Course Ad Hoc Filter                                                                         | 2020-21 ABBOTT ELEMENTARY<br>2020-21 BRYANT ELEMENTARY<br>2020-21 CHOWEN MIDDLE<br>2020-21 DREW MIDDLE<br>2020-21 EMERSON HIGH |   |  |  |
| Generate Extract Submit to Batch                                                                                                    | 2020-21 FREMONT HIGH                                                                                                    |   |  |  |
|                                                                                                    |                                                                                                    |   |  |  |
|                                                                                                    |                                                                                                    |   |  |  |
|                                                                                                    | ,                                                                                                    |   |  |  |
|                                                                                                    | CTRL-click or SHIFT-click to select multiple                                                                                   |   |  |  |
| Refresh Show top 50 V tasks submitted between 05/03/2021                                                                                                   | and 05/10/2021                                                                                                    |   |  |  |
| PIMS Course Template                                                                                                    |                                                                                                    |   |  |  |

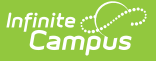

# **Report Logic**

This template includes all courses offered during the school year. Non-academic courses (study halls, lunch, etc.) and special courses (Music, art, health/physical education) are not reported.

A record reports for each unique Location Code Override that is assigned to the students scheduled into those courses. When the Location Code Override field is not populated for the students:

- First, the Location Code reports from the Alt School Number or State School Number field.
- Second, logic looks at each student in the course's sections and finds the students who have an Enrollment Location Code Override value assigned on their Enrollment records.

Only active courses in the calendar and courses in active trials are included in the report.

## **Report Editor**

The following fields are available on the PIMS Course Template.

| Field                   | Description                                                                                                    |
|-------------------------|----------------------------------------------------------------------------------------------------|
| Extract Type            | Determines the type of PIMS Extract being generated.                                                                                                    |
| Reporting<br>Period     | Indicates the time of year for which the extract is being generated.                                                                                                    |
| Effective Date          | Entered date causes the extract to report all students actively enrolled as of<br>that date and/or all data as of this date. This date entered is considered the<br>end date of the reporting period, unless it is a snapshot extract.                                                  |
| Prior<br>Reporting Date | The entered date indicates staff who were employed between the entered date and the Effective Date/Reporting Date.                                                                                                    |
| Format                  | Determines how the extract generates. Extracts can be generated in State<br>Format (comma delimited) or HTML. Use the HTML format for reviewing and<br>verifying data prior to submission to the state. Use the State Format for<br>submitting the data to the Department of Education. |
| Course Ad hoc<br>Filter | Select an existing ad hoc filter from which to report course information.<br>Only courses and section included in the <b>Course/Section</b> Data Type Filter<br>and that meet the reporting population are included in the extract.                                                     |
| Calendars               | At least one calendar must be selected when generating a PIMS extract.<br>Calendars can be selected by the Active Year, by School or by Year. If a<br>calendar is chosen in the Campus toolbar, that calendar is automatically<br>selected.                                             |

| Field      | Description                                                                                                    |
|------------|----------------------------------------------------------------------------------------------------|
| Report     | To generate the report immediately, use the <b>Generate Extract</b> option. To choose when the report generates, use the <b>Submit to Batch</b> option.                    |
| Generation | Submit to Batch is useful when generating the report for several calendars or for larger amounts of data being reported. See the Batch Queue article for more information. |

### **Generate the Course Template**

- 1. Select Course Template from the Extract Type from the dropdown list.
- 2. Select the desired **Reporting Period**.
- 3. Enter the **Effective Date** of the extract in *mmddyy* format or use the calendar icon to select a date.
- 4. Enter the **Prior Reporting Date** of the extract in *mmddyy* format or use the calendar icon to select a date.
- 5. Select the **Format** of the extract.
- 6. If desired, select a **Course Ad hoc Filter** to return only those courses included in that filter.
- 7. Select the appropriate **Calendar(s)** from which to include data on the extract.
- Click the Generate Extract button or the Submit to Batch button, if available. The extract displays in the selected format.

| Course Temp  | Course Template Records:312 |            |        |                 |              |          |        |         |     |
|--------------|-----------------------------|------------|--------|-----------------|--------------|----------|--------|---------|-----|
| DistrictCode | LocationCode                | SchoolYear | Field4 | CourseName      | Field6 Field | 7 Field8 | Field9 | Field10 | Hon |
| 105256553    | 2052                        | 2014-06-30 |        | Grade 3 HR      |              |          |        |         | Ν   |
| 105256553    | 2052                        | 2014-06-30 |        | Grade 4 HR      |              |          |        |         | Ν   |
| 105256553    | 2052                        | 2014-06-30 |        | Grade 5 HR      |              |          |        |         | Ν   |
| 105256553    | 2052                        | 2014-06-30 |        | Grade 6 HR      |              |          |        |         | Ν   |
| 105256553    | 2052                        | 2014-06-30 |        | Grade 2 HR      |              |          |        |         | Ν   |
| 105256553    | 2052                        | 2014-06-30 |        | Grade 1 HR      |              |          |        |         | Ν   |
| 105256553    | 2052                        | 2014-06-30 |        | Kindergarten HR |              |          |        |         | Ν   |

PIMS Course Template, HTML Format

|   | А          | В         | С          | D      | E         | F      | G      | Н      | I.     | J       | ł    |
|---|------------|-----------|------------|--------|-----------|--------|--------|--------|--------|---------|------|
| 1 | DistrictCo | LocationC | SchoolYear | Field4 | CourseNa  | Field6 | Field7 | Field8 | Field9 | Field10 | Hone |
| 2 | 1.05E+08   | 2052      | 6/30/2014  |        | Grade 3 H | R      |        |        |        |         | N    |
| 3 | 1.05E+08   | 2052      | 6/30/2014  |        | Grade 4 H | R      |        |        |        |         | N    |
| 4 | 1.05E+08   | 2052      | 6/30/2014  |        | Grade 5 H | R      |        |        |        |         | N    |
| 5 | 1.05E+08   | 2052      | 6/30/2014  |        | Grade 6 H | R      |        |        |        |         | N    |
| 6 | 1.05E+08   | 2052      | 6/30/2014  |        | Grade 2 H | R      |        |        |        |         | N    |
| 7 | 1.05E+08   | 2052      | 6/30/2014  |        | Grade 1 H | R      |        |        |        |         | N    |
| 8 | 1.05E+08   | 2052      | 6/30/2014  |        | Kindergar | ten HR |        |        |        |         | N    |

PIMS Course Template, State Format

## **Report Layout**

| Data | a Element     | Description                                                                                                    | Location                                                                                                    |
|------|---------------|----------------------------------------------------------------------------------------------------|----------------------------------------------------------------------------------------------------|
| 1    | District Code | State District Number<br>Reports the district number of<br>the reporting school unless<br>there is a different district<br>located in the Serving District.<br><i>Numeric, 9 digits</i>                                                                                                    | System Administration ><br>Resources > District Information ><br>State District Number<br>District.number<br>Student Information > General ><br>Enrollments > State Reporting<br>Fields > Serving District                                                       |
| 2    | Location Code | <ul> <li>Reports the PDE 4-digit code identifying the school.</li> <li>This field reports from the Location Code Override field assigned to the students on the Enrollment record using the following logic.</li> <li>The value reports from the Alt School Number field, if populated, or from the State School Number field.</li> <li>Then, each student enrolled into the course's sections are reviewed. All students who have the Location Code Override field populated are found.</li> <li>From that list of students, a record reports for each unique Location Code Override.</li> <li>When the Location Code Override field is not populated, this value reports from the Alt School Number field on the School editor. If that field is not populated, the State School editor is used.</li> <li>Duplicate location codes are not reported.</li> <li><i>Numeric, 4 digits</i></li> </ul> | Student Information > General ><br>Enrollments > State Reporting<br>Fields > Location Code Override<br>Enrollment.locationCode<br>System Administration ><br>Resources > School > Alt School<br>Number, State School Number<br>School.number<br>School.altNumber |

| Data      | a Element            | Description                                                                                                    | Location                                                                        |
|-----------|----------------------|----------------------------------------------------------------------------------------------------|---------------------------------------------------------------------------------|
| 3         | School Year<br>Date  | Reports as June 30th of the end<br>year of the calendar.<br><i>Date field, 10</i>                                                              | System Administration > Calendar<br>> School Years > School Year<br>Detail      |
|           |                      | characters (YYYY-06-30)                                                                                                    | Calendar.endDate                                                                |
| 4         | Filler Field         | No value is reported.                                                                                                    | N/A                                                                             |
| 5         | Course Name          | Reports the name of the course at the local level.                                                                                             | Scheduling > Courses > Course > Name                                            |
|           |                      | Alphanumeric, 50 characters                                                                                                    | Course.name                                                                     |
| 6-8       | Filler Field         | No value is reported.                                                                                                    | N/A                                                                             |
| 9         | Number of<br>Credits | The number of credits the student earns in a dual enrollment course.                                                                           | Scheduling > Courses > Course ><br>Custom Data Elements > Dual<br>Credit Code   |
|           |                      | Numeric, with decimals (X.XX)                                                                                                    | Course.dualEnrollmentCode                                                       |
|           |                      |                                                                                                    | Scheduling > Courses > Grading<br>Task > Course Grading Task Detail<br>> Credit |
|           |                      |                                                                                                    | GradingTaskCredit.Credit                                                        |
| 10-<br>25 | Filler Field         | No value is reported.                                                                                                    | N/A                                                                             |
| 26        | Semester             | Indicates if a course is offered<br>in either semester or if it spans<br>the entire school year.                                               | Scheduling > Courses > Course ><br>Section > Semester Code                      |
|           |                      | If the Semester Code is left                                                                                                    | Section.semester                                                                |
|           |                      | blank on the Section Editor,<br>this field reports from the<br>Course Editor Semester Code.                                                    | Scheduling > Courses > Course ><br>Semester Code                                |
|           |                      | If the Section Semester Code is<br>blank or the same as the<br>Semester Code entered on the<br>course, additional records are<br>not reported. | Course.semester                                                                 |
|           |                      | Alphanumeric, 2 characters                                                                                                    |                                                                                 |

| Data      | a Element                                   | Description                                                                                                    | Location                                                                                            |
|-----------|---------------------------------------------|----------------------------------------------------------------------------------------------------|----------------------------------------------------------------------------------------------------|
| 27        | Course Code<br>Long                         | Reports the course number assigned to the course.                                                                                                    | Scheduling > Courses > Course ><br>Number                                                           |
|           |                                             | Numeric, 12 digits                                                                                                    | Course.number                                                                                       |
| 28        | Filler Field                                | N/A                                                                                                    | N/A                                                                                                 |
| 29        | Alternative<br>Course Code                  | Reports the state code assigned to the course.                                                                                                    | Scheduling > Courses > Course ><br>State Code                                                       |
|           |                                             | Alphanumeric, 12 characters                                                                                                    | Course.stateCode                                                                                    |
| 30        | Requirements<br>Indicator Code              | Indicates whether the credit<br>received for this course is<br>required for a high school<br>diploma.<br><i>Numeric, 1 digit</i>                                                                       | Scheduling > Courses > Course ><br>Required<br>Course.requirements                                  |
| 31        | Filler Field                                | No value is reported.                                                                                                    | N/A                                                                                                 |
| 32        | Dual Credit                                 | Indicates whether students<br>receive credit for two<br>categories (Math and Electives,<br>etc.) when this course is<br>successfully completed.<br><i>Alphanumeric, 1 character (Y</i><br><i>or N)</i> | Scheduling > Courses > Course ><br>Dual Credit Code<br>Course.dualCredit                            |
| 33        | Advanced<br>Placement<br>Indicator          | Indicates the course provides<br>advanced placement<br>curriculum.<br><i>Alphanumeric, 1 character (Y</i><br><i>or N)</i>                                                                              | Scheduling > Courses > Course ><br>Advanced Placement<br>Course.advancedPlacement                   |
| 34-<br>39 | Filler Fields                               | No value is reported.                                                                                                    | N/A                                                                                                 |
| 40        | International<br>Baccalaureate<br>Indicator | Indicates this course meets IB<br>curriculum standards.<br><i>Alphanumeric, 1 character (Y</i><br><i>or N)</i>                                                                                         | Scheduling > Courses > Course ><br>International Baccalaureate<br>Course.InternationalBaccalaureate |

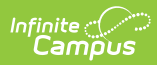

| Data      | a Element                     | Description                                                                                                    | Location                                                                                                    |
|-----------|-------------------------------|----------------------------------------------------------------------------------------------------|----------------------------------------------------------------------------------------------------|
| 41-<br>62 | Filler Fields                 | No value is reported.                                                                                                    | N/A                                                                                                    |
| 63        | End of Course<br>Exam         | Provides an indication that the<br>reported course culminates in<br>a Keystone exam.<br>When the Assessment<br>assigned to the Course has one<br>of the following values as part<br>of the first four alphabetic<br>letters in the State Code, those<br>values report:<br>• KLIT<br>• KBIO<br>• KALG<br>When there is no assessment<br>associated with the course, or<br>the State Code on the<br>associated assessment is NOT<br>one of the above values, this<br>field reports blank. State Codes<br>are assigned on the Test Detail | Scheduling > Courses > Course ><br>Assessments<br>Assessment.teacherScored<br>Assessment > Test Setup > Tests<br>> Test Detail > Test Type > State<br>Test > State Code<br>Test.stateCode |
|           |                               | Alphabetic, 4 characters                                                                                                    |                                                                                                    |
| 64-<br>65 | Filler Fields                 | No value is reported.                                                                                                    | N/A                                                                                                    |
| 66        | Organization<br>Defining Code | Reports the value entered into<br>the Dual Enroll AUN field.<br>Alphanumeric, 9 (with left<br>leading zeroes up to 9<br>characters)                                                                                                    | Scheduling > Courses > Course ><br>Course Information > Dual Enroll<br>AUN<br>Course.dualEnrollAUN                                                                                        |

#### **Previous Versions**

PIMS Course Template (Pennsylvania) [.2140 - .2235]